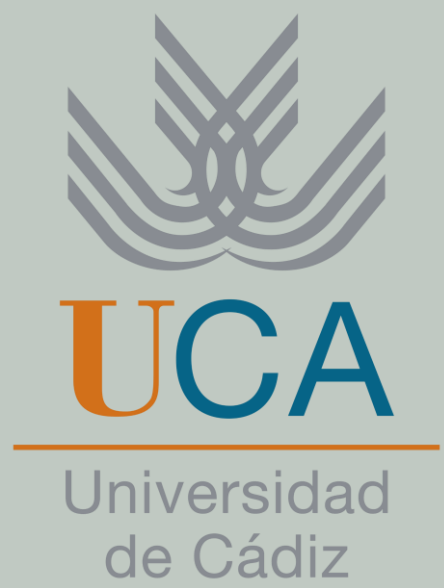

## Universidad de Cádiz Aplicación de Registro y Matrícula en la Prueba de Acceso a la Universidad (PAU)

Física

Historia de la Filosofía

Químiço Ciencias Generales

Matemáticas aplicadas

Artes Escénicas Griego

DIRECCIÓN DE ACCESO Y ORIENTACIÓN VICERRECTORADO DE ESTUDIANTES

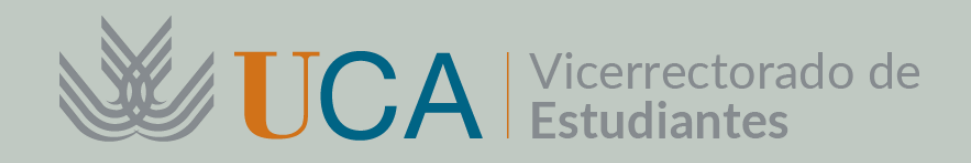

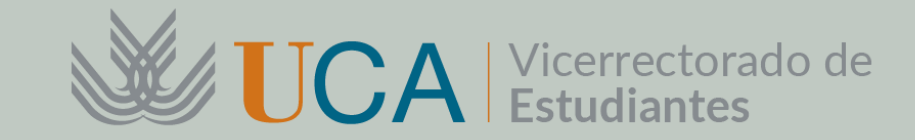

# Registro en la Aplicación

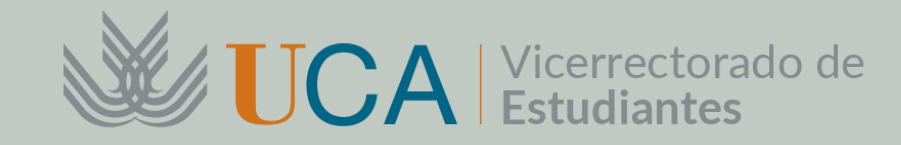

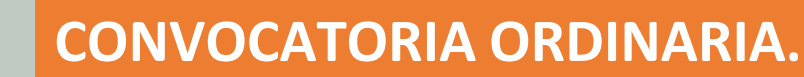

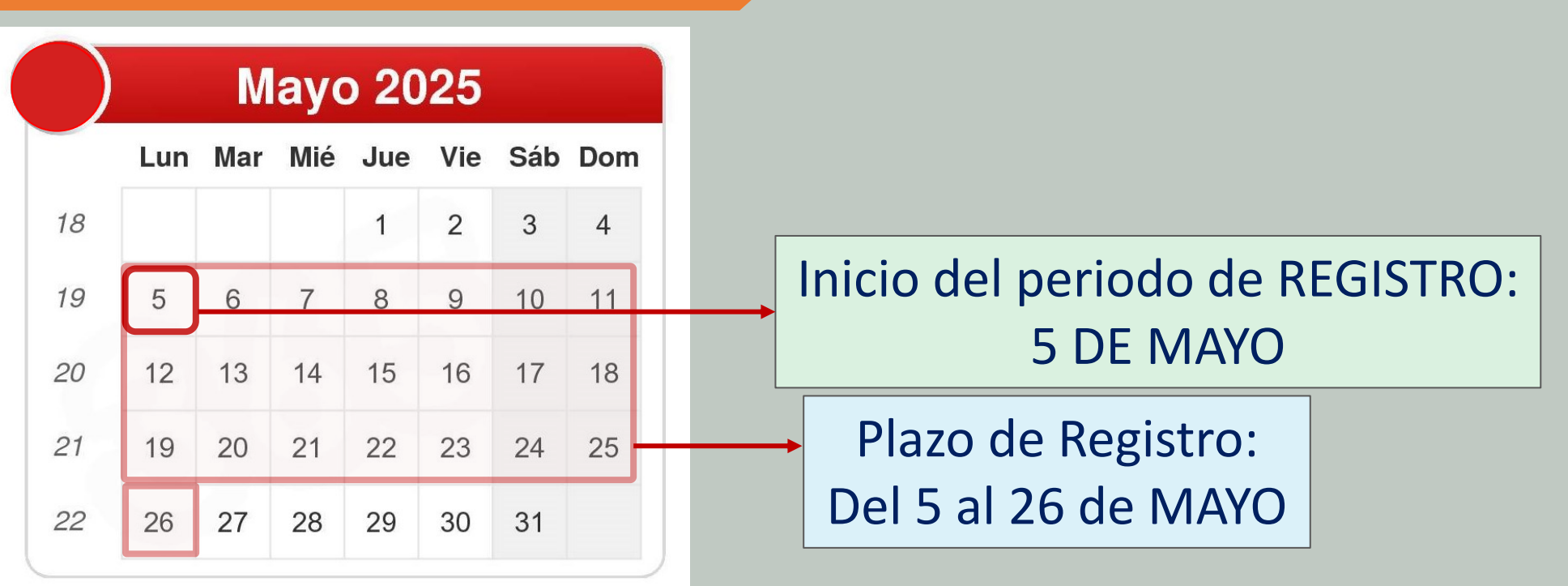

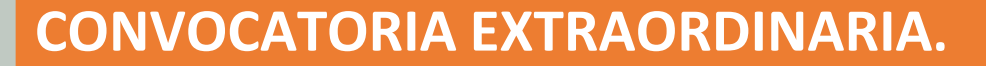

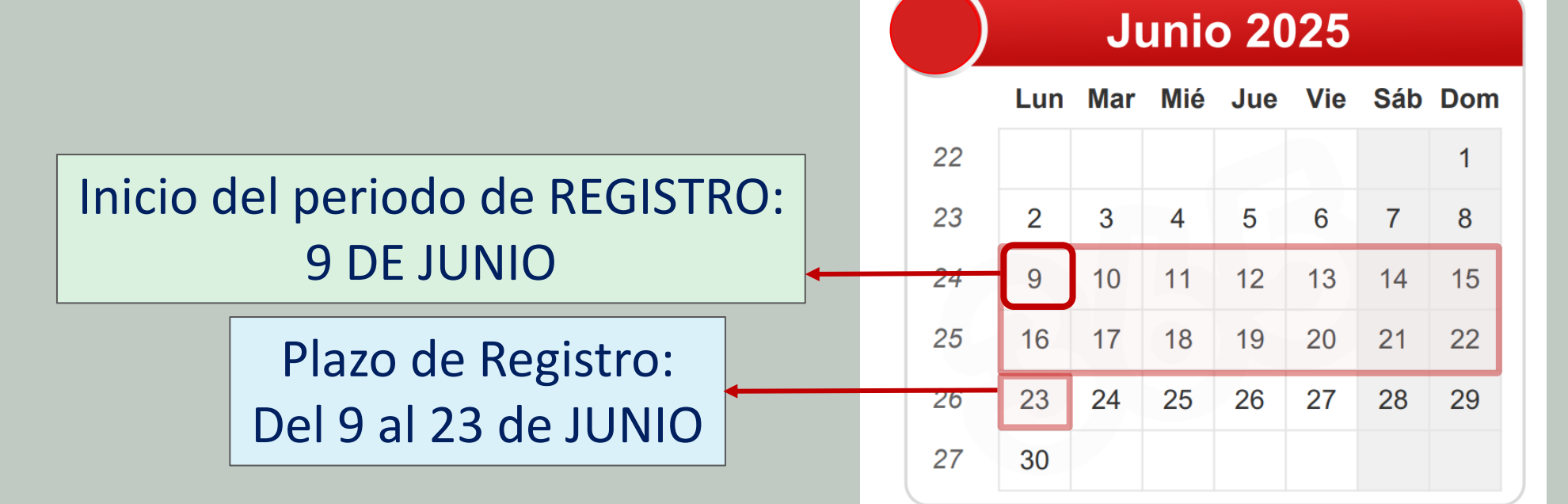

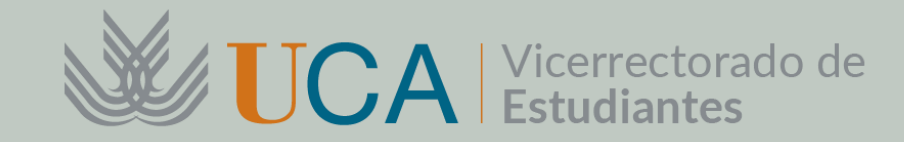

01

|           | Acceso privado                                                                                                    |                |
|-----------|----------------------------------------------------------------------------------------------------|----------------|
|           | Si ya tienes clave de acceso en la UCA, utilízala para acceder al portal.                                                                                                    |                |
| CACIÓN    | Documento: Documento<br>Clave: Clave Internet Clave Clave Clave Internet Clave Internet Clave Inter |                |
| N LA APLI | No me he registrado: REGISTRO<br>Me he registrado y quiero recuperar la clave de acceso                                                                                                    | cha<br>"       |
|           | UniversidaddeCádiz                                                                                                    |                |
| TRO       | Pruebas de Acceso y Admisión a la Universidad                                                                                                    |                |
| .SIE      |                                                                                                    | O Desconectado |
| REO       | Iniciar Registro                                                                                                    |                |
|           | Para iniciar el registro, rellena tu documento de identidad (NIF/NIE/Pasaporte)<br>y tu fecha de nacimiento.                                                                                                    |                |
|           | DEBES REALIZAR EL REGISTRO<br>INTRODUCCIENDO TU DNI Y TU<br>FECHA DE NACIMIENTO                                                                                                    |                |
| VICE      | RRECTORADO DE ESTUDIANTES DIRECCIÓN GENERAL DE ACCESO Y ORIENTACIÓN UNIVERSIDAD DE CÁDIZ                                                                                                    |                |

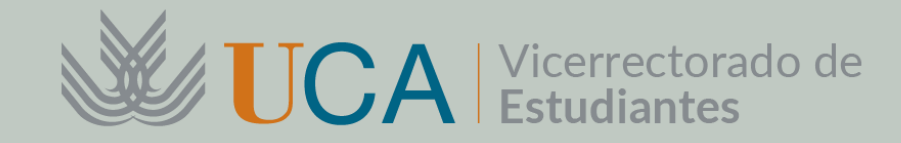

### Desde la WEB: https://gestionacceso.uca.es/

Una vez cumplimentado su DNI y su fecha de nacimiento, les saldrán sus datos personales (cargados previamente en el sistema desde SÉNECA: Nombre, Apellidos, DNI, Centro y UniversidaddeCádiz Situación Especial).

Pruebas de Acceso y Admisión a la Universidad

Correo electrónico:

Confirmar correo:

Teléfono móvil:

Confirmar móvil:

Si no obtiene sus datos personales o para cualquier otra duda póngase en contacto con la Unidad de Acceso de la UCA a través del correo acceso@uca.es

Se le advierte de la importancia del correo y del teléfono para las notificaciones

> El estudiante debe introducir su correo y su teléfono dos veces.

|                                                |                                                                                        | O Desconectado |
|------------------------------------------------|----------------------------------------------------------------------------------------|----------------|
| F                                              | Registro                                                                               |                |
| Para cualquier consulta sobre tus              | datos de inscripción contacta con acceso@uca.e                                         | <u>is</u>      |
| Documento:                                     | 12345678Z                                                                              |                |
| Nombre:                                        | USUARIO                                                                                |                |
| Primer apellido:                               | PRUEBA1                                                                                |                |
| Segundo apellido:                              | PRUEBA2                                                                                |                |
| Centro:                                        | I.E.S. PRUEBA CÁDIZ                                                                    |                |
| MI<br>Introduce y confirma el<br>donde recibir | JY IMPORTANTE:<br>correo electrónico y número de móvil<br>ás todas las comunicaciones. |                |

El correo es obligatorio

El teléfono móvil es obligatorio

➡ Siguient

DIRECCIÓN GENERAL DE ACCESO Y ORIENTACIÓN

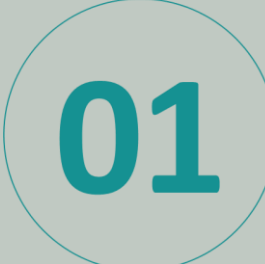

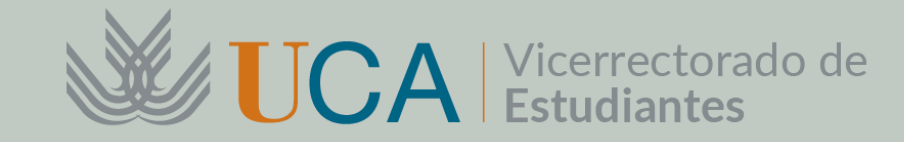

Desde la WEB: https://gestionacceso.uca.es/

# Confirmar y finalizar el registro Para completar el proceso, si los datos son correctos, pulse Finalizar registro Te enviaremos la clave de acceso que usarás para todas las gestiones. No olvides comprobar también la carpeta de SPAM o correo no deseado. Destinatario de correo: prueba.email@gmail.com Destinatario de SMS: 600123123 Te enviaremos la clave a través del correo electrónico introducido

Recibirás un SMS y un email con una clave para acceder a la matrícula de la PAU, y posteriormente formalizar el pago de la PAU

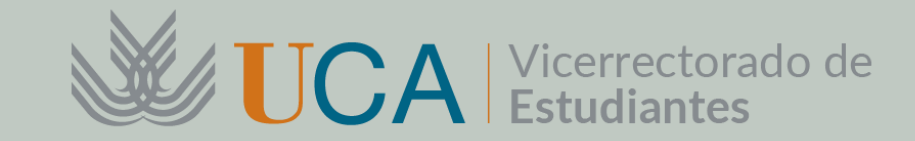

## O 2 Matrícula en la PAU

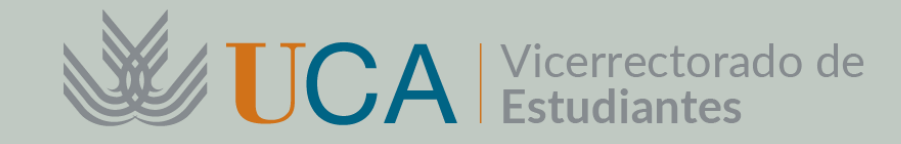

01

#### **CONVOCATORIA ORDINARIA.**

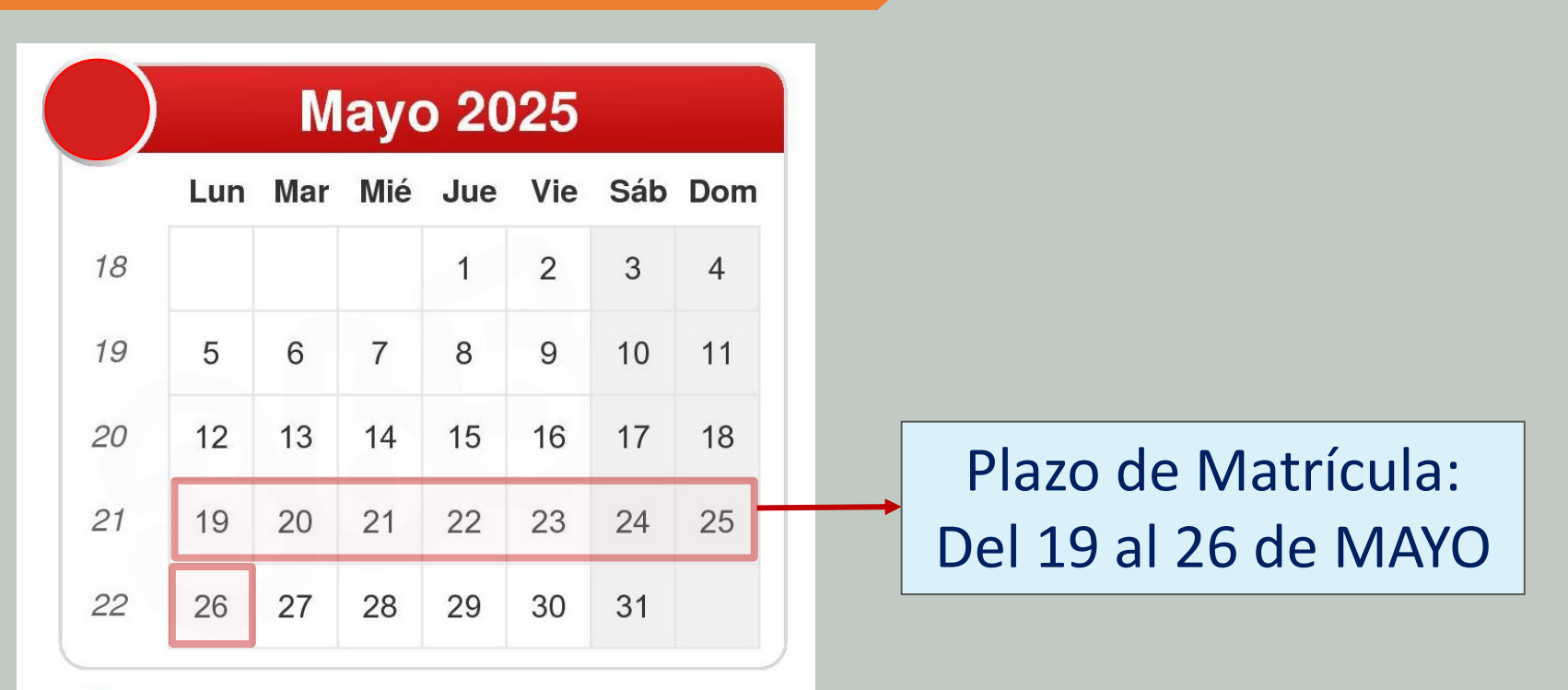

#### CONVOCATORIA EXTRAORDINARIA.

Plazo de Matrícula: Del 16 al 23 de JUNIO

|    | Junio 2025 |     |     |     |     |     |     |  |
|----|------------|-----|-----|-----|-----|-----|-----|--|
|    | Lun        | Mar | Mié | Jue | Vie | Sáb | Dom |  |
| 22 |            |     |     |     |     |     | 1   |  |
| 23 | 2          | 3   | 4   | 5   | 6   | 7   | 8   |  |
| 24 | 9          | 10  | 11  | 12  | 13  | 14  | 15  |  |
| 25 | 16         | 17  | 18  | 19  | 20  | 21  | 22  |  |
| 26 | 23         | 24  | 25  | 26  | 27  | 28  | 29  |  |
| 27 | 30         |     |     |     |     |     |     |  |

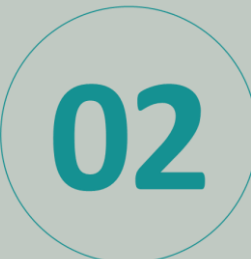

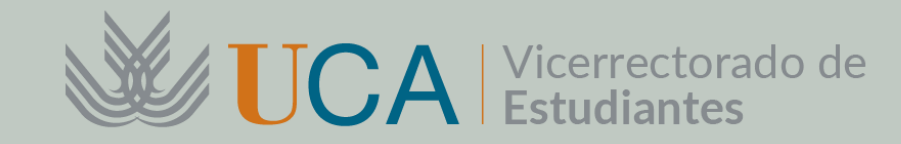

### Desde la WEB: https://gestionacceso.uca.es/

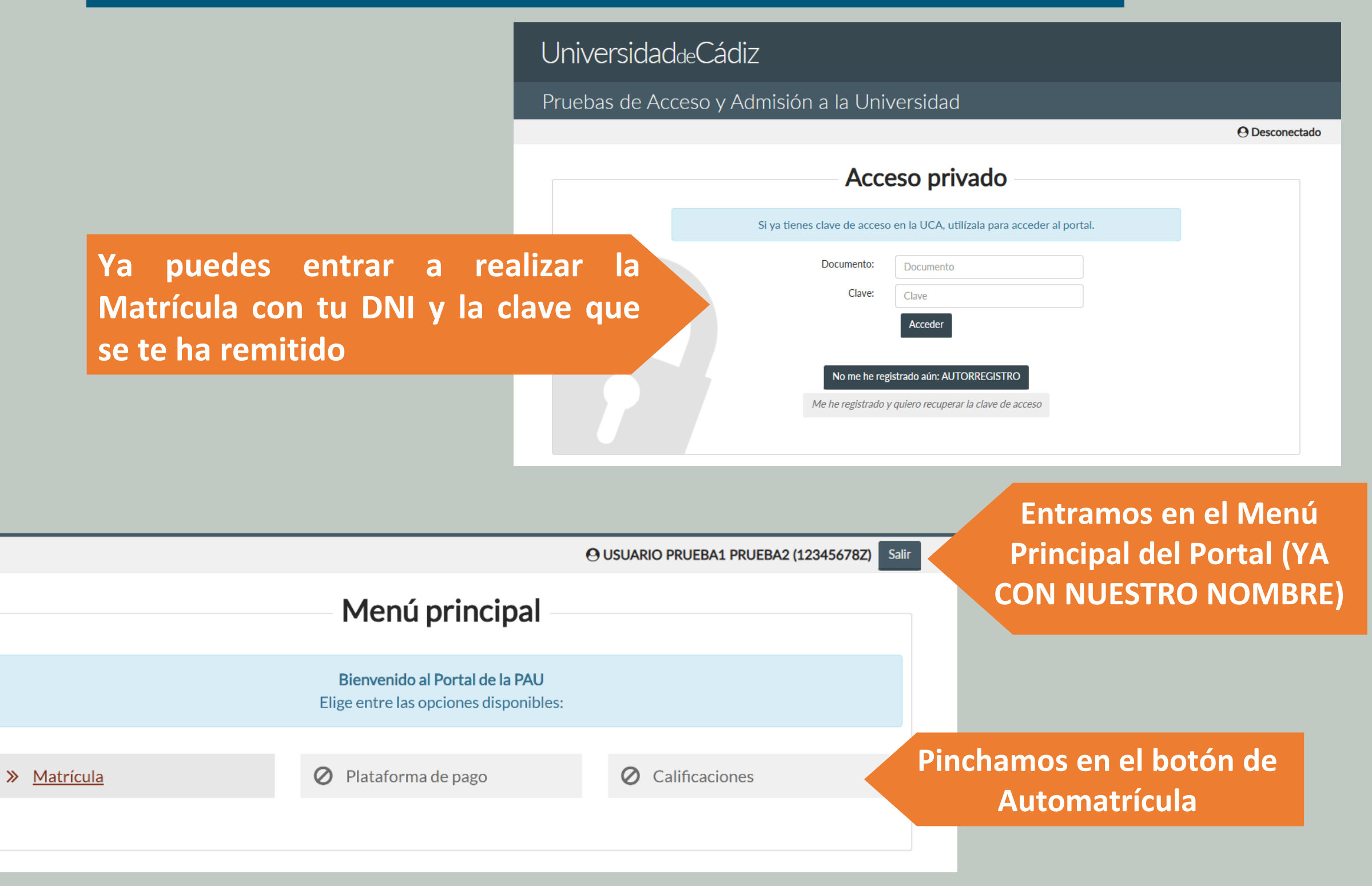

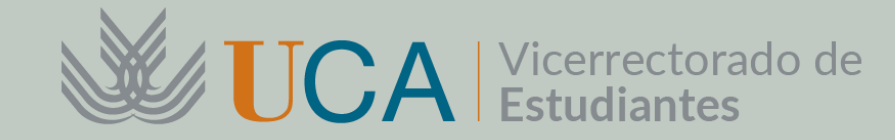

# **MATRÍCULA EN LA PAU**

02

Aparecerán nuestros datos personales. Las situaciones especiales, así como la modalidad y la vía de acceso

| Solicitud de Matrícula en las PAU |
|-----------------------------------|
|-----------------------------------|

#### Convocatoria Ordinaria (2024-25)

Comprueba que tus datos son correctos. Para cualquier consulta contacta con <u>acceso@uca.es</u>

| Documento:              | 12345678Z                               |
|-------------------------|-----------------------------------------|
| Alumno:                 | PRUEBA1 PRUEBA2, USUARIO                |
| Fecha de nacimiento:    | 1/2/1990                                |
| Situaciones especiales: | Familia numerosa general. Discapacidad. |
| Centro:                 | I.E.S. PRUEBA CÁDIZ                     |
| Vía de acceso:          | Bachillerato                            |
| Modalidad:              | Ciencias y Tecnología                   |

Selecciona las asignaturas. Ten en cuenta que la matrícula **NO SE PODRÁ MODIFICAR** una vez registrada.

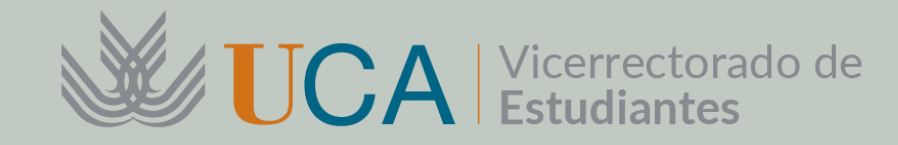

#### Aparecerá un menú con la elección de las materias en la Fase de Acceso y en la Fase de Admisión.

| Seleccionamos las materias de la Fase      | PRUEBA DE ACCESO                     |                                   |   |  |
|--------------------------------------------|--------------------------------------|-----------------------------------|---|--|
| de Acceso:                                 | Primer ejercicio:                    | Lengua Castellana y Literatura II |   |  |
| ✓ Lengua Castellana y Literatura           | Segundo ejercicio:                   | Historia de España 🗸              |   |  |
| ✓ Hª. de España o Hª. de la Filosofía      | 1ª Lengua Extranjera:                | Inglés 🗸                          |   |  |
| <ul> <li>✓ 1º Lengua Extranjera</li> </ul> | Materia Específica Obligatoria de    | Matemáticas 🗸                     |   |  |
| ✓ Y una materia especifica de              |                                      |                                   | _ |  |
| Modalidad Obligatoria.                     | PRUEBAS DE ADMISIÓN                  |                                   |   |  |
|                                            | Puedes seleccionar hasta 4 materias: |                                   |   |  |
| Seleccionamos las materias de la Fase      | Primera Materia:                     | Química 🗸                         |   |  |
| de Admisión:                               | Segunda Materia:                     | Selecciona ~                      |   |  |
|                                            | Tercera Materia:                     | Selecciona 🗸                      | ] |  |
|                                            | Cuarta Materia:                      | Selecciona 🗸                      |   |  |
|                                            |                                      |                                   |   |  |

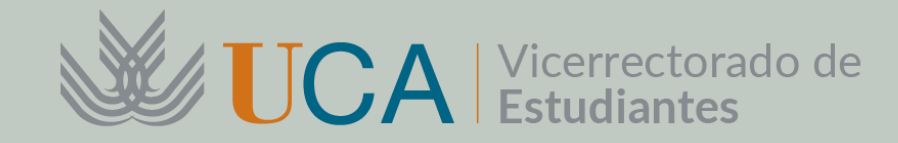

#### Confirmando solicitud de matrícula

#### PRUEBA DE ACCESO:

| Primer ejercicio:                            | Lengua Castellana y Literatura II |
|----------------------------------------------|-----------------------------------|
|                                              | Eengaa eastenana y Eiteratara n   |
| Segundo ejercicio:                           | Historia de España                |
| 1ª Lengua Extranjera:                        | Inglés                            |
| Materia Específica Obligatoria de Modalidad: | Matemáticas                       |

#### PRUEBAS DE ADMISIÓN:

Primera Materia:

Química

A RECUERDA: La solicitud NO SE PODRÁ MODIFICAR, una vez presentada.

Cuando registres la solicitud, recibirás un email como justificante en:

prueba.email@gmail.com

## Confirmación de la solicitud y justificante de su selección

Se recuerda que la solicitud NO SE PODRÁ MODIFICAR

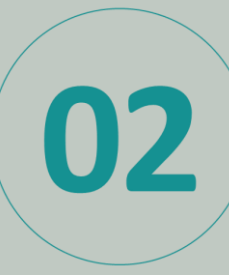

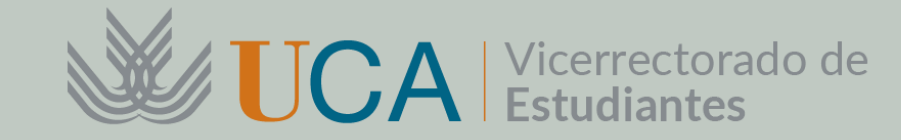

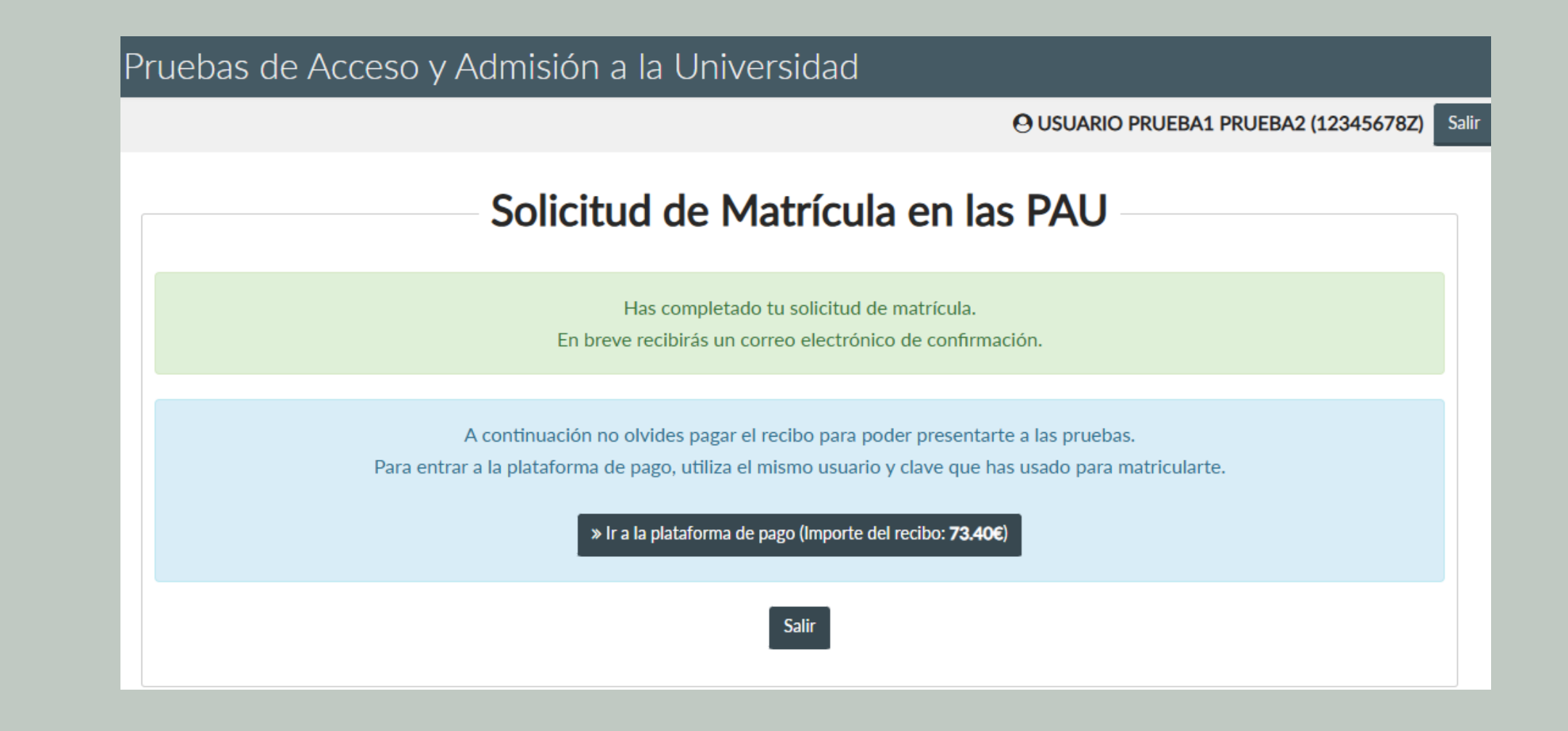

Una vez completada la matrícula tenemos que irnos a la plataforma de pago. ES IMPORTANTE USAR EL MISMO USUARIO Y CLAVE

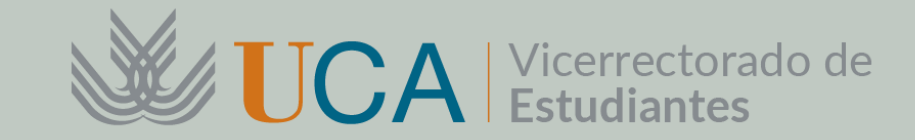

# OBPlataforma de Pago

VICERRECTORADO DE ESTUDIANTES DIRECCIÓN GENERAL DE ACCESO Y ORIENTACIÓN

UNIVERSIDAD DE CÁDIZ

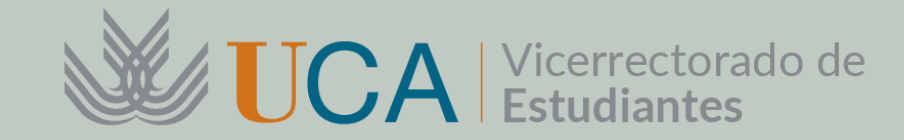

|                                                                                                    |                                                                                                    | O USUARIO PRUEBA1 PRUEBA2 (12345678Z) Salir |
|----------------------------------------------------------------------------------------------------|----------------------------------------------------------------------------------------------------|---------------------------------------------|
|                                                                                                    | Menú principal                                                                                                    |                                             |
|                                                                                                    | <b>Bienvenida al Portal de las PAU</b><br>Elige entre las opciones disponibles:                                                    |                                             |
| l Iniversidad <sub>de</sub> Cádiz                                                                                                    | » Automatrícula » Plataforma de pago                                                                                               | » <u>Calificaciones</u>                     |
|                                                                                                    |                                                                                                    |                                             |
| Identificación de usuar                                                                                                    | io                                                                                                    |                                             |
| Autenticación centralizada                                                                                                    | Entraremos con el usuario que se                                                                                                   |                                             |
|                                                                                                    | contraseña recibida por correo                                                                                                    |                                             |
| ACEPTAR<br>Ouiero recuperar mi contraseña                                                                                                 |                                                                                                    |                                             |
|                                                                                                    |                                                                                                    |                                             |
| Una vez que se haya autenticado no será necesario identificarse de nuevo<br>Para desconectarse, recomendamos que cierre su navegador (cer | ro para acceder a otros recursos.<br>rrando todas las ventanas).                                                                   |                                             |
|                                                                                                    | 1: UCA                                                                                                    |                                             |
|                                                                                                    | Universidad de Cádiz                                                                                                    |                                             |
| (i) Va a entrar en Gestion de Recibos. Mediante esta aplicación podrá G                                                                   | BIENVENIDO<br>Sestionar sus recibos de Matricula. Para llegar a esta página ha tenido que autenticarse con su usuario como alumno. | Cerrar                                      |
| Pinchamos en Ent                                                                                                    | trar en                                                                                                    |                                             |
| Entrar en Gestion de Recibos                                                                                                    |                                                                                                    |                                             |

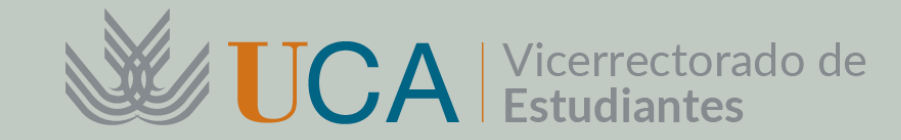

| Universidad de Cádiz        |                                                                                                    |                                                                                                    |                                          |                      |             |                         |            |
|-----------------------------|----------------------------------------------------------------------------------------------------|----------------------------------------------------------------------------------------------------|------------------------------------------|----------------------|-------------|-------------------------|------------|
| Nombre: USUARIO PRU         | EBA1 PRUEBA2                                                                                                    |                                                                                                    |                                          | Ayuda Desconexión    |             |                         |            |
| Está en: > Inicio           | Bienvenida/o a la Universidad de Cádi                                                                                                    | z                                                                                                    |                                          |                      |             |                         |            |
|                             | A través de estas páginas podrá realizar la<br>matriculas u otros conceptos en esta Univer<br>En la parte superior puede consultar la ayud                                                             | Gestión de Recibos de<br>sidad.<br>la de la página en la que se                                        | Recibos de matricula     RAU/Otros pagos | Pincha               | mos en      | PAU/O                   | tros pagos |
|                             | encuentre.<br>Cuando desee abandonar la aplicación puls<br>parte superior derecha para desconectar su<br>Pulse sobre los enlaces <i>Recibos de matríc</i><br>para iniciar la gestión sobre los mismos. | e el enlace <i>Desconexión</i> en la<br>sesión con seguridad.<br><i>ula</i> o <i>PEvAU/Otros pagos</i> |                                          |                      |             |                         |            |
| Esta en. > Inicio_> Recibos |                                                                                                    |                                                                                                    |                                          |                      |             |                         |            |
| i Esta pa                   | ntalla recupera recibos de otros servicios distintos de la matrícula                                                                                                    | Recibos<br>a (certificados, reconocimientos de crédi                                                   | tos, etc.).                              |                      |             | Cerrar 🛛                |            |
| RECIBOS PENDIENTES          |                                                                                                    |                                                                                                    |                                          |                      |             |                         |            |
| Referencia                  | Descripción                                                                                                    | Forma de Pago                                                                                          | Fecha de Emisión                         | Fecha de Vencimiento | Importe     | Acciones<br>Detalle Pag | ar         |
| 2020348849676               | Pruebas de aptitud para acceso a Universidad                                                                                                    | Recibo Bancario                                                                                        | 16/06/2020                               | 30/06/2020           | 102,80 Eur. | ۹ \$                    | į.         |

Para pagar se mostrará en una ventana emergente un resumen del recibo, ofreciendo la posibilidad de pagarlo on-line (por medio de tarjeta bancaria) o en forma de recibo bancario para su presentación en ventanilla del Banco Santander

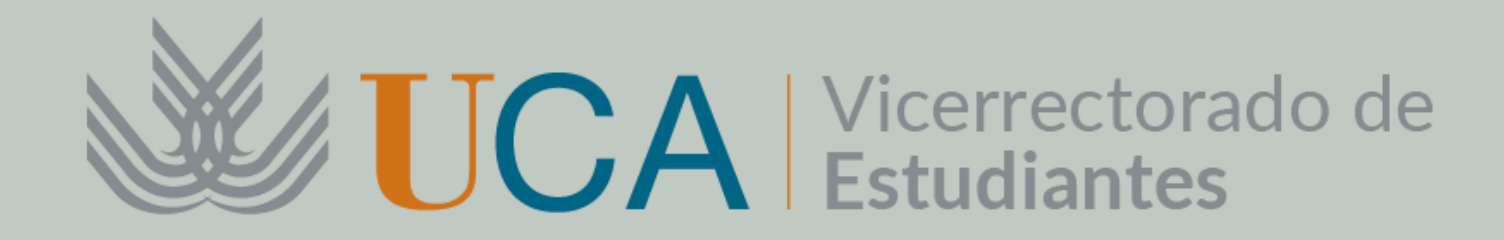

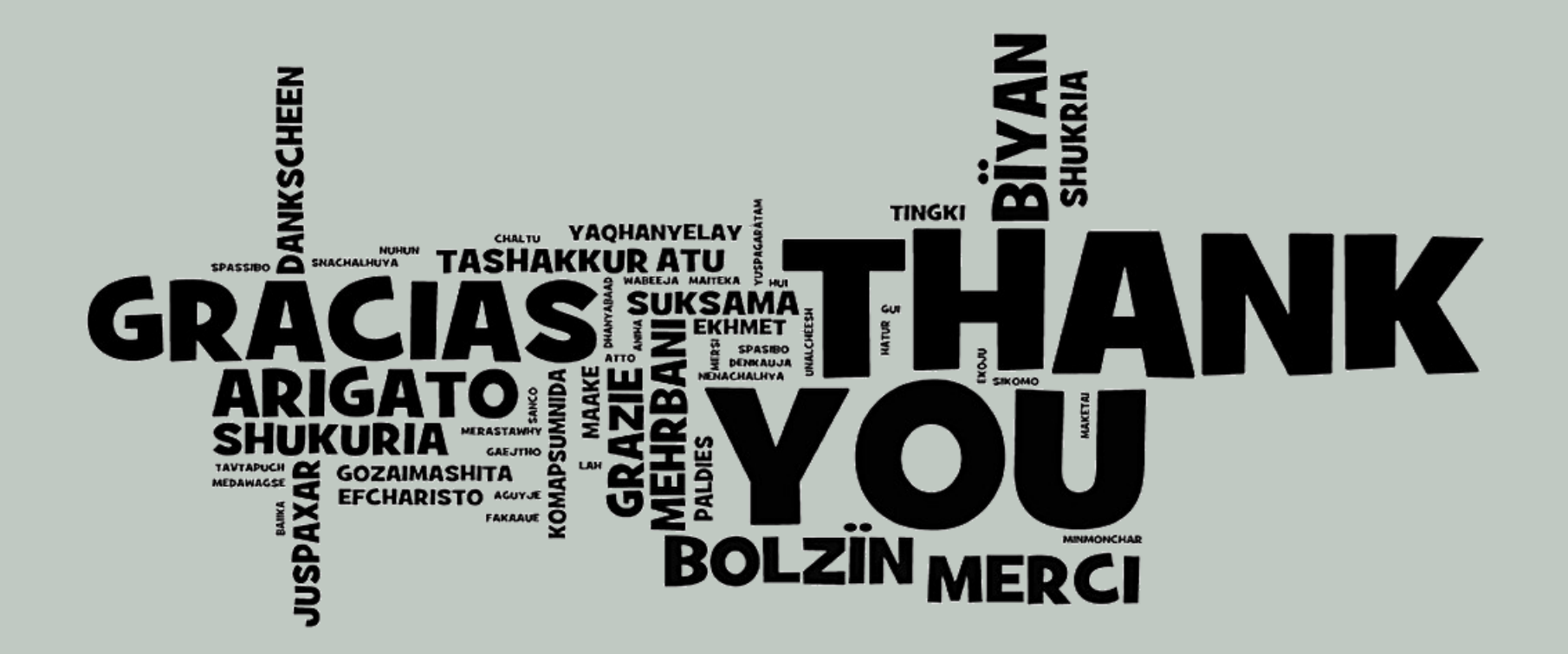

## MUCHAS GRACIAS POR VUESTRA ATENCIÓN

DIRECCIÓN DE ACCESO Y ORIENTACIÓN VICERRECTORADO DE ESTUDIANTES